## Employee Self Service-Non-Exempt Timecard

### Microsoft Authenticator (MFA)

Access to PeopleSoft from remote locations (off campus) requires Microsoft Authenticator (MFA) Example: Approving purchases, submitting absence and timecards, approving a workflow, etc. UTRGV uses Microsoft Multifactor Authenticator (MFA) to keep our information and applications secure.

For more information please visit: <a href="https://utrgv.edu/mfa">https://utrgv.edu/mfa</a>

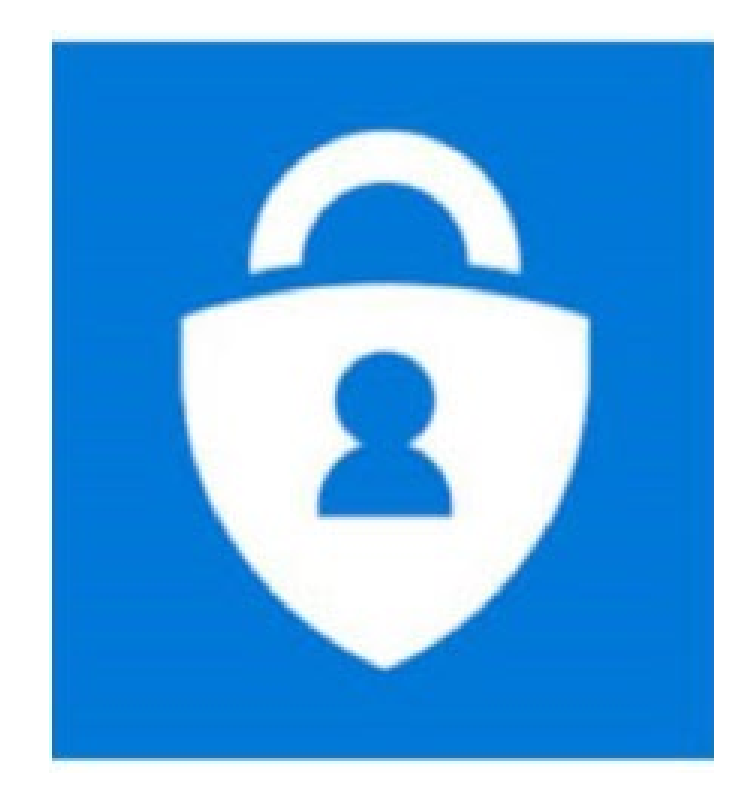

### Log In

- 1. Navigate to <u>https://my.utrgv.edu</u>
- 2. Type in your credentials.
- 3.PeopleSoft may be found in the Applications section of your MyUTRGV Homepage.

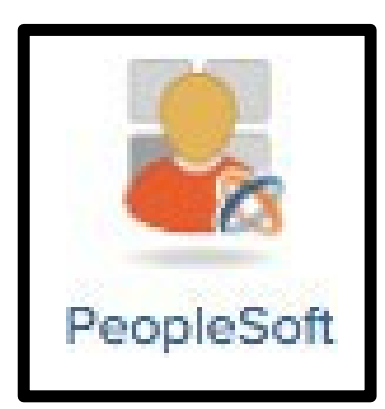

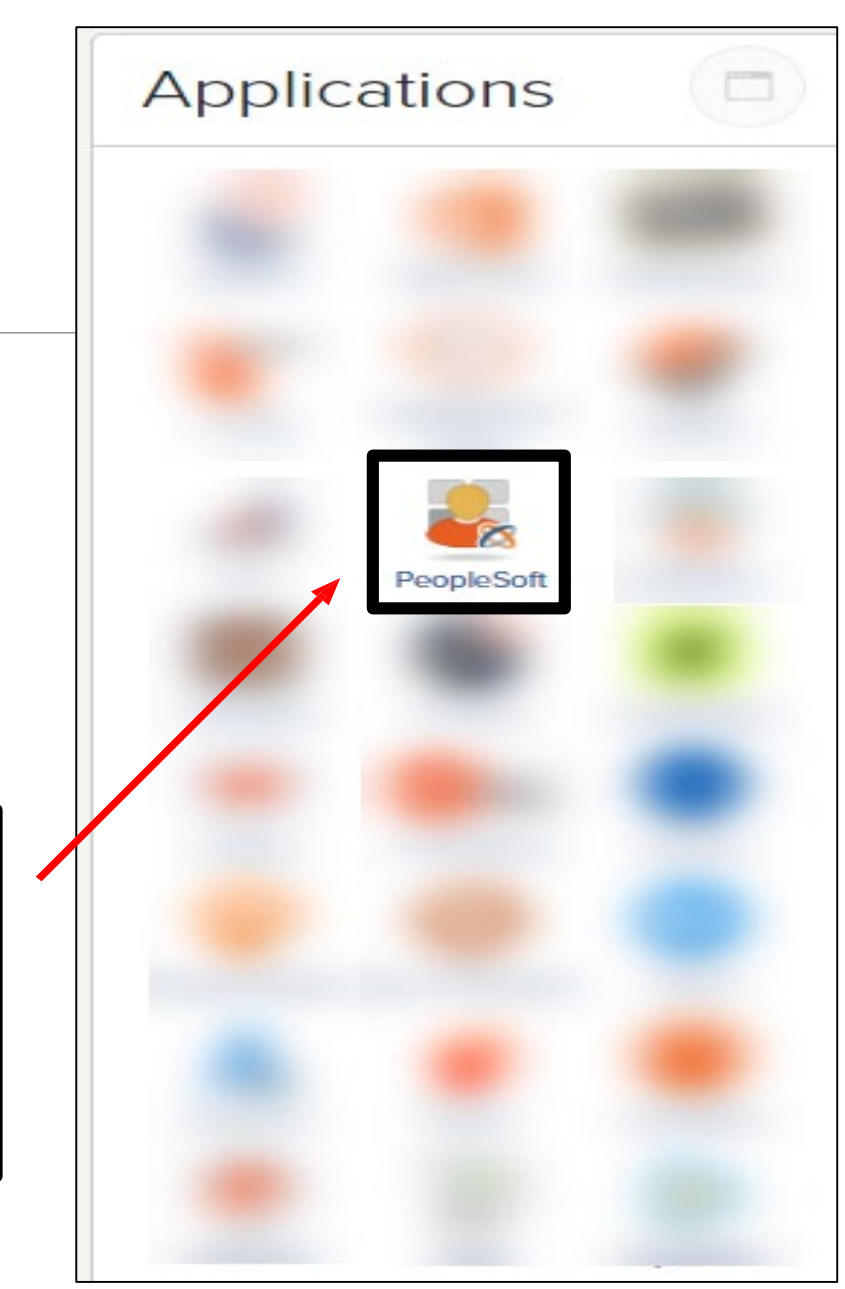

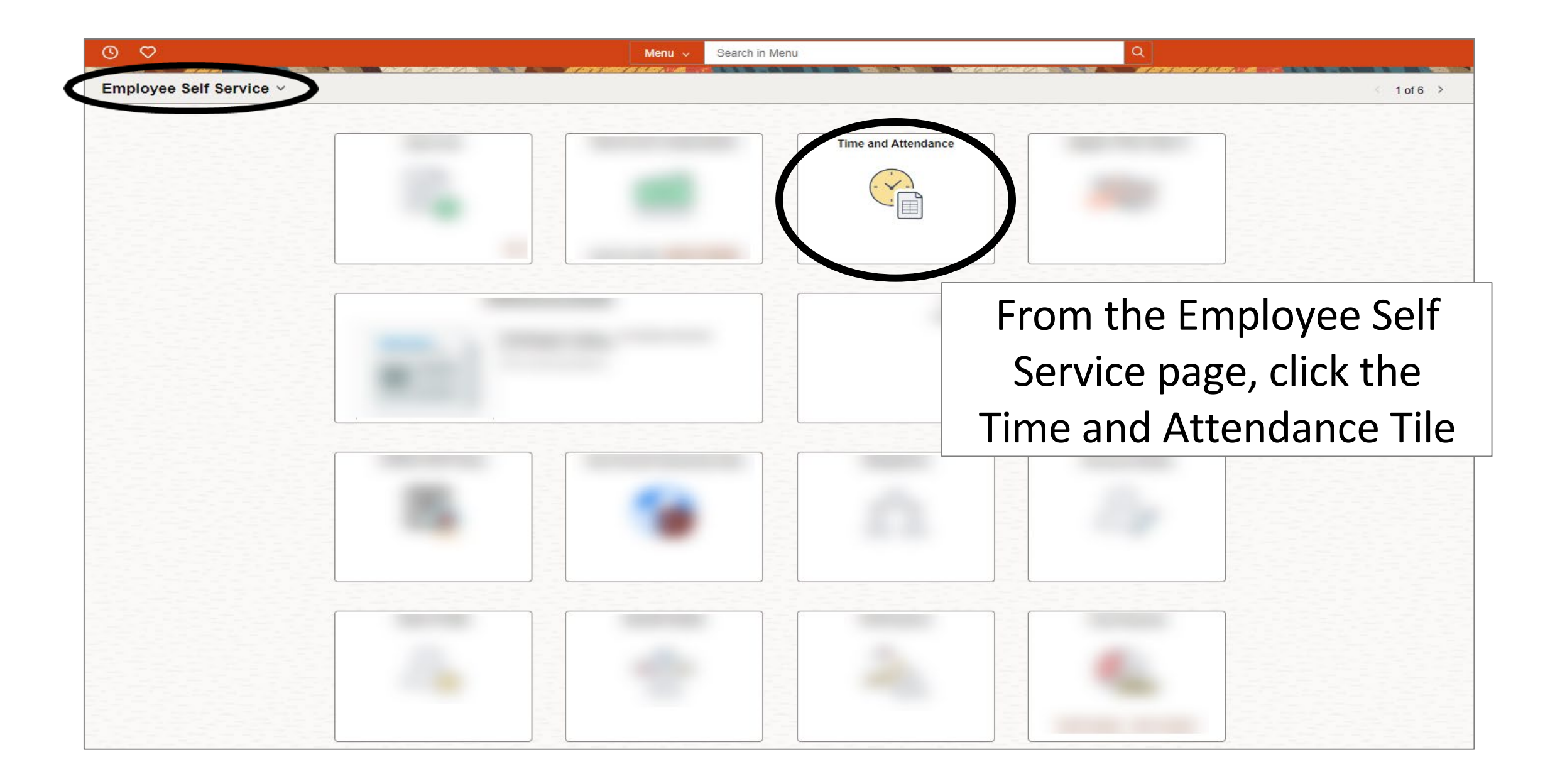

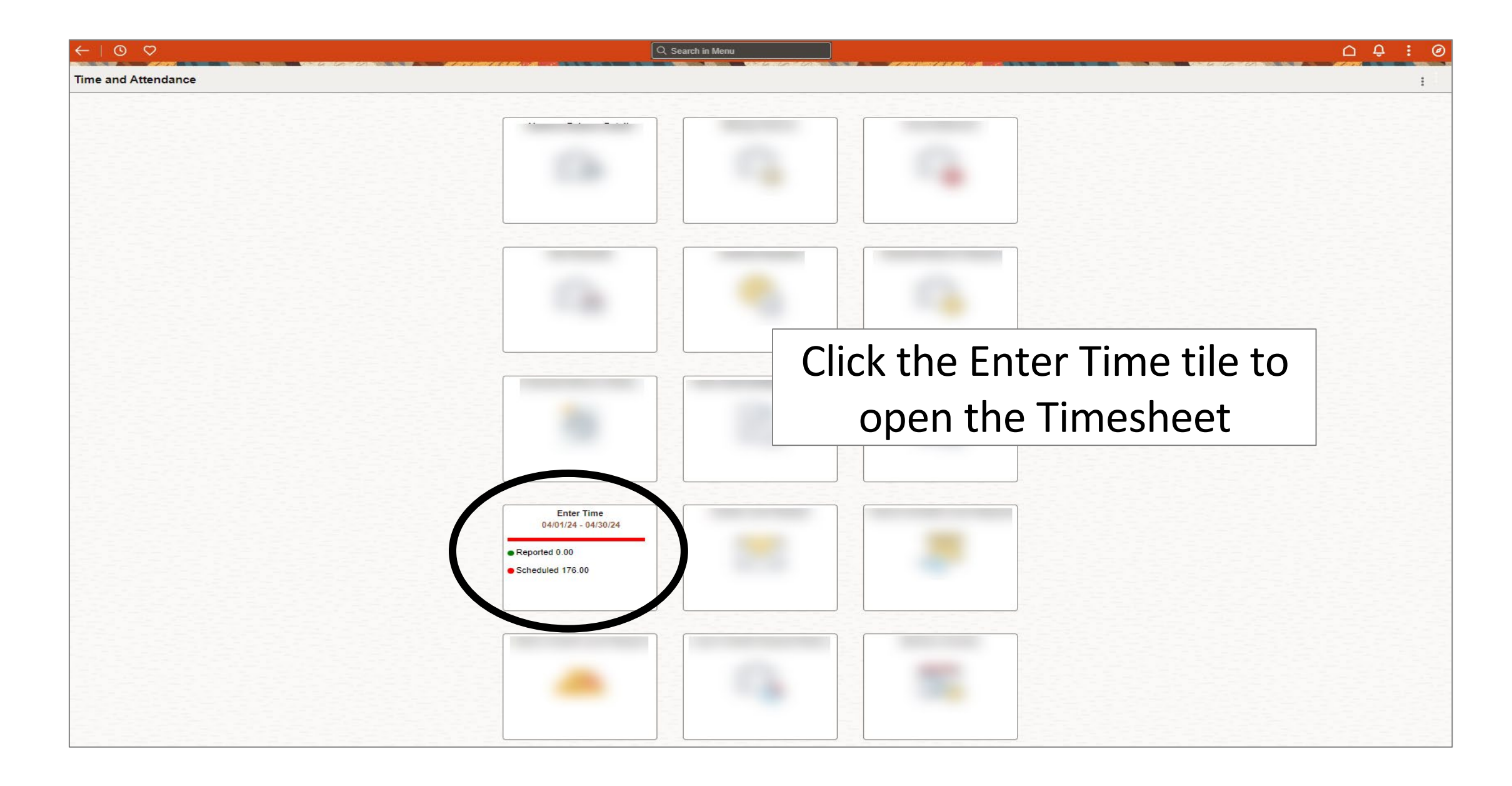

| Enter Time                          |                     |           |               |                 |             |                 |          |                 |          |                 |                  |                    |                 |                 |                |                    |                  |                 |           |                  |            |                   |          |                  |     |
|-------------------------------------|---------------------|-----------|---------------|-----------------|-------------|-----------------|----------|-----------------|----------|-----------------|------------------|--------------------|-----------------|-----------------|----------------|--------------------|------------------|-----------------|-----------|------------------|------------|-------------------|----------|------------------|-----|
| ~ Employee Information              |                     |           |               |                 |             |                 |          |                 |          |                 |                  |                    |                 |                 |                |                    |                  |                 |           |                  |            |                   |          |                  |     |
| Name FTE 1.0000                     | 00 <u>M</u>         | anager    |               | View Cor        | mp Time Ba  | alances         |          |                 | -        | Τо              | vie              | ew                 | le              | av              | e k            | bala               | an               | ce              | s. (      | Clic             | :k         | on                | lir      | nk               |     |
| Empl ID Type Salarie                | ed Ma               | anager    |               | View Pay        | yable Time  | lices           | )        |                 |          |                 |                  |                    |                 |                 |                |                    |                  |                 |           |                  |            |                   |          |                  |     |
| Empl Rcd 0 FLSA Status              | Nonexempt M         | anager ID |               |                 |             |                 |          |                 |          |                 |                  |                    |                 |                 |                |                    |                  |                 |           |                  |            |                   |          |                  |     |
| Empl Class Classified Earliest Char | nge Date 04/01/2024 |           |               |                 |             |                 |          |                 |          |                 |                  |                    |                 |                 |                |                    |                  |                 |           |                  |            |                   |          |                  |     |
| Grande Valley policy.               | - April 30, 2024    |           | Re<br>on      | poi<br>th       | rtir<br>e k | ng<br>Dac       | pe<br>k/ | eric<br>′for    | od<br>ſw | de<br>arœ<br>to | fai<br>d a<br>se | ult:<br>rro<br>lec | st<br>ow<br>cta | ot<br>vsc<br>ap | he<br>or<br>er | e cu<br>use<br>iod | urr<br>e t<br>I. | en<br>he        | t p<br>ca | ler              | ioc<br>nda | d. (<br>ari<br>su | CO<br>CO | ck<br>on         | ]   |
| *Time Reporting Code / Time Details | Row Totals          | 11<br>8 ( | Mon ⊙<br>of 8 | 2 Tue<br>8 of 8 | Ø           | 3 Wed<br>8 of 8 | ⊚        | 4 Thu<br>8 of 8 | ⊘        | 5 Fri<br>8 of 8 | ⊘                | 6 Sat<br>0 of 0    | 0               | 7 Sun<br>0 of 0 | 0              | 8 Mon<br>8 of 8    | O                | 9 Tue<br>8 of 8 | O         | 10 Wed<br>8 of 8 | 0          | 11 Thu<br>8 of 8  | ⊚        | 12 Fri<br>8 of 8 | 0   |
| REG - Regular 🗸                     | ⊫ 176.00 +          | -         | 8.00          |                 | 8.00        |                 | 8.00     |                 | 8.00     |                 | 8.00             |                    |                 |                 |                |                    | 8.00             |                 | 8.00      |                  | 8.00       |                   | 8.00     |                  | 8.( |

### Enter Time

| <ul> <li>Employee Informa</li> </ul>        | tion                                  |                             |                |           |            |              |               |       |            |             |           |           |             |           |            |           |           |          |        |      |        |      |        |       |        |     |
|---------------------------------------------|---------------------------------------|-----------------------------|----------------|-----------|------------|--------------|---------------|-------|------------|-------------|-----------|-----------|-------------|-----------|------------|-----------|-----------|----------|--------|------|--------|------|--------|-------|--------|-----|
| Name                                        | FTE 1.000000                          | Manager                     |                |           | View Comp  | o Time Balan | ices          |       |            |             |           |           |             |           |            |           |           |          |        |      |        |      |        |       |        |     |
| Empl ID                                     | Type Salaried                         | Manager                     |                |           | VIEW AUSCI |              | ~             |       |            | <u> </u>    |           |           |             | - 14 -    |            |           |           | +~       |        |      |        |      |        |       |        |     |
| Empl Rcd 0                                  | FLSA Status Nonexempt                 | Manager ID                  |                |           | l          | ĸe           | gu            | [d]   | n n        | ΟU          | IS        | WI        | III F       | Jre       | sbc        | ph        | bIU       | ιe       |        |      |        |      |        |       |        |     |
| Empl Class Classified                       | Earliest Change Date 04               | /01/2024                    |                |           |            |              |               | ar    | റവ         | cdi         | nσ        | tc        | ה א         | cci       | σn         | hc        |           |          |        |      |        |      |        |       |        |     |
| By clicking submit,<br>Grande Valley policy | certify that the time hereon is<br>y. | s true and correct to the l | best of my kno | owledge a | S<br>1     | sch<br>tak   | ec<br>cer     | ulun, | lec<br>rev | I. I<br>vie | f n<br>w/ | o a<br>ac | abs<br>Ijus | sei<br>st | nce<br>the | es<br>e h | we<br>Nou | re<br>rs |        |      |        |      |        |       |        |     |
| ( )                                         | April 1, 2024 - April 30, 2           | 2024                        |                |           |            | 1            | $\mathcal{M}$ | ork   | (er        |             | and       | d c       | lic         | k S       | Sub        | m         | it        |          |        |      |        | *Vie | ew By  | Perio | od 🗸   |     |
| Scheduled 176.00                            | Reported 176Hours                     | 5                           |                | L         |            |              |               |       |            |             |           |           |             |           |            |           |           |          |        |      |        |      | S      | ubmit | ••••   | ]   |
| *Time Reporting Code /                      | Time Details                          | u Totale                    | 1 Mon          | 0         | 2 Tue      | © 3          | Wed           | 0     | 4 Thu      | ⊚           | 5 Fri     | 0         | 6 Sat       | 0         | 7 Sun      | 0         | 8 Mon     | 0        | 9 Tue  | 0    | 10 Wed | 0    | 11 Thu | 0     | 12 Fri | 0   |
|                                             | ιυ                                    | 100015                      | 8 of 8         | -         | 8 of 8     | 8            | ) of 8        |       | 8 of 8     |             | 8 of 8    |           | 0 of 0      |           | 0 of 0     |           | 8 of 8    |          | 8 of 8 |      | 8 of 8 |      | 8 of 8 |       | 8 of 8 |     |
| REG - Regular                               | ✔ 🗄 176                               | .00 + -                     |                | 8.00      |            | 8.00         |               | 8.00  |            | 8.00        |           | 8.00      |             |           |            |           |           | 8.00     |        | 8.00 |        | 8.00 |        | 8.00  |        | 8.( |

| Enter Time                                         |                                    |                       |                |              |                               |             |         |        |         |            |           |            |          |             |         |           |         |          |         |        |       |        |         |        |         |
|----------------------------------------------------|------------------------------------|-----------------------|----------------|--------------|-------------------------------|-------------|---------|--------|---------|------------|-----------|------------|----------|-------------|---------|-----------|---------|----------|---------|--------|-------|--------|---------|--------|---------|
| ✓ Employee Information                             | n                                  |                       |                |              |                               |             |         |        |         |            |           |            |          |             |         |           |         |          |         |        |       |        |         |        |         |
| Name F                                             | TE 1.000000                        | Manager               |                | Vi           | /iew Comp Tin<br>/iew Absence | ie Balances |         |        |         |            |           |            |          |             |         |           |         |          |         |        |       |        |         |        |         |
| Empl ID T                                          | Type Salaried                      | Manager               |                | Vi           | iew Payable T                 | ïme         |         |        |         |            |           |            |          |             |         |           |         |          |         |        |       |        |         |        |         |
| Empl Rcd 0 F                                       | LSA Status Nonexempt               | Manager ID            |                |              |                               |             |         |        |         |            |           |            |          |             |         |           |         |          |         |        |       |        |         |        |         |
| Empl Class Classified E                            | Earliest Change Date 04/01/20      | )24                   |                |              |                               |             |         |        |         |            |           |            |          |             | 1:      | <b>I</b>  |         | <b> </b> |         |        |       |        |         |        |         |
| By clicking submit, I cer<br>Grande Valley policy. | rtify that the time hereon is true | and correct to the be | est of my know | vledge and f | that work time                | an          | IT a    | DS     | en<br>s | ce:<br>ub  | s a<br>mi | re<br>itte | pe<br>ed | enc<br>. cl | ick     | ng t<br>K | .0      | be       |         |        |       |        |         |        |         |
| 2                                                  |                                    |                       |                |              |                               |             | ~       |        | U       |            |           |            |          | ) 0.        | · • ·   | `.        |         |          |         |        |       |        |         |        |         |
|                                                    |                                    |                       |                |              |                               |             | C       | lick   | ( 0     | <b>n</b> . | (         | ell        | ips      | ses         | )       | but       | to      | n        |         |        |       |        |         |        | _       |
| 📋 < > Ap                                           | ril 1, 2024 - April 30, 2024       |                       |                |              |                               | L           |         |        |         |            |           |            |          |             |         |           |         |          |         |        | *View | / Ву   | Period  | ~      |         |
| Scheduled 176.00                                   | Reported 176Hours                  |                       |                |              |                               |             |         |        |         |            |           |            |          |             |         |           |         |          |         |        |       |        |         |        |         |
|                                                    |                                    |                       |                |              |                               |             |         |        |         |            |           |            |          |             |         |           |         |          |         |        |       |        |         |        |         |
| 0                                                  |                                    |                       |                |              |                               |             |         |        |         |            |           |            |          |             |         |           |         |          |         |        |       | Sub    | mit     | •••    |         |
|                                                    |                                    |                       |                |              |                               |             |         |        |         |            |           |            |          |             |         |           |         |          |         |        |       |        |         |        |         |
| *Time Reporting Code / Tim                         | ne Details<br>Row Total            | s                     | 1 Mon G        | 9 2          | Tue ⊙                         | 3 Wed       | $\odot$ | 4 Thu  | $\odot$ | 5 Fri      | $\odot$   | 6 Sat      | $\odot$  | 7 Sun       | $\odot$ | 8 Mon     | $\odot$ | 9 Tue    | $\odot$ | 10 Wed | 0     | 11 Thu | $\odot$ | 12 Fri | $\odot$ |
|                                                    |                                    |                       | 8 of 8         | 8            | of 8                          | 8 of 8      |         | 8 of 8 |         | 8 of 8     |           | 0 of 0     |          | 0 of 0      |         | 8 of 8    |         | 8 of 8   |         | 8 of 8 |       | 8 of 8 |         | 8 of 8 |         |
|                                                    |                                    |                       |                |              |                               |             |         |        |         |            |           |            |          |             |         |           |         |          |         |        |       |        |         |        |         |
| REG - Regular                                      | ✔ 📔 176.00                         | + - (                 |                | 8.00         | 8                             | 00          | 8.00    |        | 8.00    |            | 8.00      |            |          |             |         |           | 8.00    |          | 8.00    |        | 8.00  |        | 8.00    |        | 8.(     |

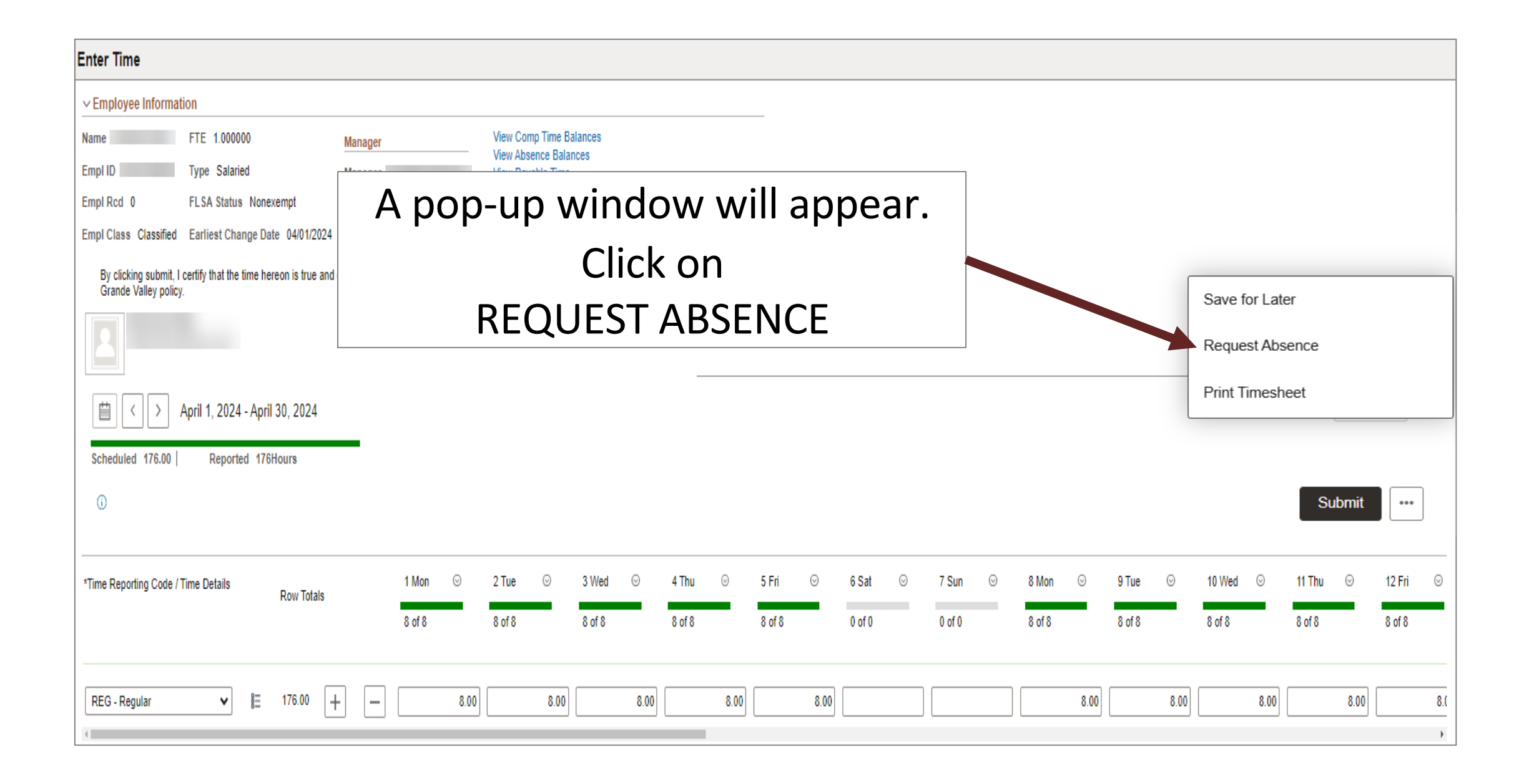

| Enter Time                                      |                                                   |                                  |                                       |               |        |                     |           |         |                      |
|-------------------------------------------------|---------------------------------------------------|----------------------------------|---------------------------------------|---------------|--------|---------------------|-----------|---------|----------------------|
| ✓ Employee Information                          | ion                                               |                                  |                                       |               |        |                     |           |         |                      |
| Name                                            | FTE 1.000000                                      | Manager                          | View Comp Time Balances               |               |        |                     |           |         |                      |
| Empl ID                                         | Type Salaried                                     | Manager                          | View Payable Time                     |               |        |                     |           |         |                      |
| Empl Rcd 0                                      | FLSA Status Nonexempt                             |                                  |                                       | Request A     | bsence |                     | ×         |         |                      |
| Empl Class Classified                           | Earliest Change Date 04/01/202                    |                                  |                                       |               |        |                     |           |         |                      |
| By clicking submit, I o<br>Rio Grande Valley po | certify that the time hereon is true ar<br>plicy. | 2                                |                                       |               |        |                     |           |         |                      |
|                                                 |                                                   |                                  |                                       |               |        |                     | Submit    |         |                      |
|                                                 | April 1 2024 April 20 2024                        | *Start Date 04/                  | 08/2024                               |               |        | End Date 04/08/2024 | +1 Day    |         | 1) for Dr. Dariad at |
|                                                 | -pni 1, 2024 - April 30, 2024                     | *Absence Name Va                 | cation 🗸                              | Apply Absence |        |                     |           |         | rview by Penou *     |
| Scheduled 176.00                                | Reported 176Hours                                 |                                  | , , , , , , , , , , , , , , , , , , , |               |        |                     |           |         | -                    |
| (i)                                             |                                                   |                                  |                                       |               | 1      |                     | Select Ab | sence 🕻 | Name                 |
|                                                 |                                                   | Partial Days Non                 | e                                     | >             |        |                     | •         |         |                      |
| *Time Reporting Code / T                        | Time Details<br>Row Totals                        | Duration 8.0                     | 0 Hours                               |               |        | Check Eligibility   | and c     | пск Арр | oly                  |
|                                                 |                                                   |                                  |                                       |               | l      |                     | Δh        | sence   |                      |
|                                                 |                                                   | Comments                         |                                       | /             | 8      |                     |           | Jenee   |                      |
| REG - Regular                                   | ✔ 📘 176.00                                        | E                                | ļ                                     |               |        |                     |           | 8.00    | 8.00 8.0             |
| 4                                               |                                                   | Attachments                      |                                       |               |        |                     |           |         | •                    |
|                                                 |                                                   | You have not added any Attachmen | ts.                                   |               |        |                     |           |         |                      |
|                                                 |                                                   | Add Attachment                   |                                       |               |        |                     |           |         |                      |
|                                                 |                                                   |                                  |                                       |               |        |                     |           |         |                      |

| Enter Time                                   |                                                   |                                   |                         |                                              |                          |                       |
|----------------------------------------------|---------------------------------------------------|-----------------------------------|-------------------------|----------------------------------------------|--------------------------|-----------------------|
| ✓ Employee Informat                          | lion                                              |                                   |                         |                                              |                          |                       |
| Name                                         | FTE 1.000000                                      | Manager                           | View Comp Time Balances |                                              |                          |                       |
| Empl ID                                      | Type Salaried                                     | Manager                           | View Payable Time       |                                              |                          |                       |
| Empl Rcd 0                                   | FLSA Status Nonexempt                             |                                   |                         | Request Absence                              |                          | ×                     |
| Empl Class Classified                        | Earliest Change Date 04/01/202                    |                                   |                         |                                              |                          |                       |
| By clicking submit, I<br>Rio Grande Valley p | certify that the time hereon is true ar<br>olicy. |                                   |                         |                                              |                          |                       |
| 2                                            |                                                   |                                   |                         |                                              | Submit                   | D                     |
|                                              | April 1, 2024 - April 30, 2024                    | *Start Date 04/                   | 08/2024                 | End                                          | Date 04/08/2024 🛗 +1 Day | *View By Period 🛩     |
| Scheduled 176.00                             | Reported 176Hours                                 | *Absence Name Va                  | cation 🗸                | Submit Confirmation                          | After selecti            | ng the dates          |
| 0                                            |                                                   | Bala                              | nce 115.25 Hours**      | Are you sure you want to Submit this Absence | AILEI SEIELLI            | ing the dates         |
| •<br>                                        |                                                   | Partial Days Non                  | e                       | Yes 0                                        | and Duration             | click Submit &        |
| *Time Reporting Code / 1                     | Time Details Row Totals                           | Duration 8.0                      | Hours                   |                                              | Yes, then clos           | e the window          |
|                                              |                                                   | Comments                          |                         |                                              | to return to             | o timesheet           |
| REG - Regular                                | ✓ 🗈 176.00                                        | E                                 |                         |                                              |                          | 8.00 6.00 6.00 6.00 C |
|                                              |                                                   | Attachments                       |                         |                                              |                          |                       |
|                                              |                                                   | You have not added any Attachment | S.                      |                                              |                          |                       |
|                                              |                                                   | Add Attachment                    |                         |                                              |                          |                       |
|                                              |                                                   |                                   |                         |                                              |                          |                       |

| Enter Time                                                    |                           |                              | 1.                   |                      |                                |                               |         |         |         |         |             | I          |
|---------------------------------------------------------------|---------------------------|------------------------------|----------------------|----------------------|--------------------------------|-------------------------------|---------|---------|---------|---------|-------------|------------|
| ✓ Employee Information                                        |                           | s per                        | poli                 | cy A                 | ADIVI                          | 04-4(                         | J8, tii | me re   | cords   | s are o | officia     |            |
| Name FTE 1.000000                                             | cer                       | rtifica <sup>.</sup>         | tions                | sof                  | time                           | work                          | ked a   | nd lea  | ive ch  | narge   | d and       | as         |
| Empl ID Type Salaried                                         |                           |                              |                      |                      |                                |                               |         |         |         | 10100   |             | 40         |
| Empl Rcd 0 FLSA Status Nonexempt                              | S                         | uch sl                       | noul                 | d be                 | e con                          | nplete                        | ed ca   | retull  | y and   | accu    | rately      | <b>/</b> . |
| By clicking submit, I certify th<br>Rio Grande Valley policy. | After a<br>uesteo<br>work | all abs<br>d, revi<br>ced, a | senc<br>iew/<br>nd c | es h<br>adjı<br>lick | ave l<br>ust th<br><b>Subr</b> | been<br>ne ho<br><b>nit</b> . | urs     |         |         | ×       | View By Per | iod 🗸      |
| *Time Reporting Code / Time Details                           | 1 Mon                     | ⊙ 2 Tue                      | ⊙ 3 W                | ed ⊙                 | 4 Thu ⊙                        | 5 Fri ⊗                       | 6 Sat ⊙ | 7 Sun ⊖ | 8 Mon 💿 | 9 Tue 😡 | 10 Wed ⊙    | 11 Thu ⊙   |
|                                                               | 8 of 8                    | 8 of 8                       | 8 of                 | 8                    | 8 of 8                         | 8 of 8                        | 0 of 0  | 0 of 0  | 8 of 8  | 8 of 8  | 8 of 8      | 8 of 8     |
| VACS - Vacation - Salaried ¥ 🖪 8.00                           | +                         |                              |                      |                      |                                |                               |         |         | 8.00    |         |             |            |
| REG - Regular 🗸 📔 168.00                                      | + -                       | 8.00                         | 8.00                 | 8.00                 | 8.00                           | 8.00                          |         |         |         | 8.00    | 8.00        | 8.0        |
| (                                                             |                           |                              |                      |                      |                                |                               |         |         |         |         |             | ÷          |

| Employee Information Note: Frror messages annearing on                                                                                                    |
|----------------------------------------------------------------------------------------------------|
| Name FTE 1.000000 Manager View Comp Time Balances View Absence Balances                                                                                                   |
| Empl ID     Type Salaried     Manager     View Payable Time     the top section will prevent timesheet                                                                    |
| Empl Red 0 FLSA Status Nonexempt Manager ID                                                                                                    |
| If of Deing Submitted Until                                                                                                    |
| Rio Grande Valley polic                                                                                                    |
|                                                                                                    |
| 1 Reported hours for week: 04-01-2024 to 04-07-2024 are below 40. (32003.79) If week is crossover from previous period make sure previous period time sheet is submitted. |
| Image: String and Labor Warning management                                                                                                    |
| Scheduled 176.00                                                                                                    |
| Hours indicated 04/05/2024 is less than scheduled hours 8 (32003 6)                                                                                                    |
|                                                                                                    |
| 2 Hours indicated 04/08/2024 is less than scheduled hours 8. (32003,6)                                                                                                    |
|                                                                                                    |
| D                                                                                                    |
| VACS - Vacation - Salariad V I= 8.00 1                                                                                                    |
|                                                                                                    |
| REG - Regular     ▼     IE     108.00     1     -     8.00     8.00     8.00     8.00     8.00     8.00     8.00                                                          |

### Enter Time

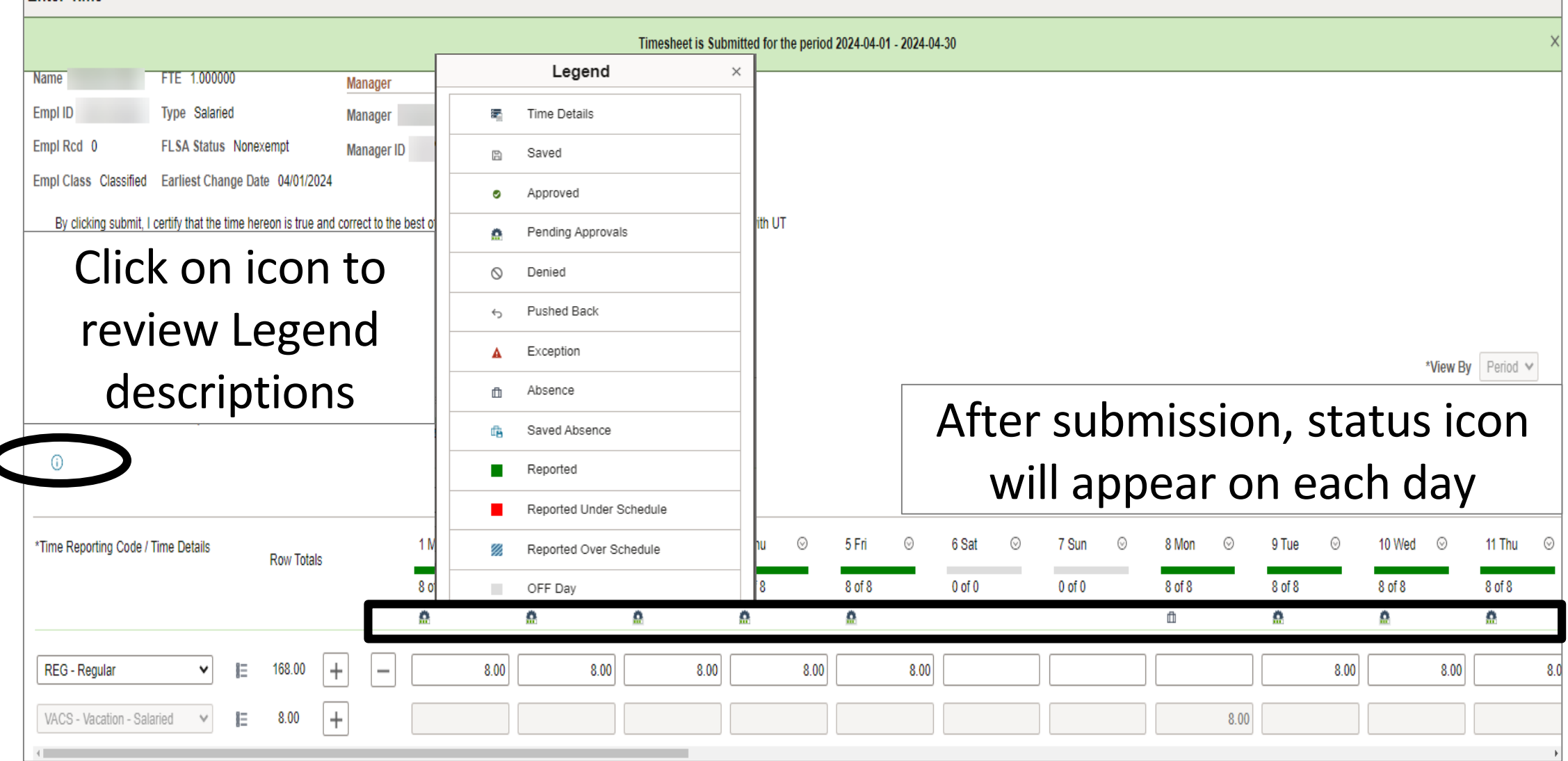

| Enter Time                                   |                                       |                         |                    |                       |              |             |              |            |             |         |             |      |        |         |        |         |        |         |             |             |             |         |                    |
|----------------------------------------------|---------------------------------------|-------------------------|--------------------|-----------------------|--------------|-------------|--------------|------------|-------------|---------|-------------|------|--------|---------|--------|---------|--------|---------|-------------|-------------|-------------|---------|--------------------|
| ✓ Employee Informa                           | tion                                  |                         |                    |                       |              |             |              |            |             |         |             |      |        |         |        |         |        |         |             |             |             |         |                    |
| Name                                         | FTE 1.000000                          | Ма                      | inager             |                       | View Con     | np Time B   | alances      |            |             |         |             |      |        |         |        |         |        |         |             |             |             |         |                    |
| Empl ID                                      | Type Salaried                         | Ma                      | inager             |                       | View Pay     | able Time   | lices        |            |             |         |             |      |        |         |        |         |        |         |             |             |             |         |                    |
| Empl Rcd 0                                   | FLSA Status None                      | exempt Ma               | anager ID          |                       |              |             |              |            |             |         |             |      |        |         |        |         |        |         |             |             |             |         |                    |
| Empl Class Classified                        | Earliest Change Da                    | ite 04/01/2024          |                    |                       |              |             |              |            |             |         |             |      |        |         |        |         |        |         |             |             |             |         |                    |
| By clicking submit, I<br>Rio Grande Valley p | I certify that the time he<br>policy. | ereon is true and corre | ect to the best of | my knowledge          | and that wor | rk time and | d absence is | in accorda | ance with U | Т       |             |      |        |         |        |         |        |         |             |             |             |         |                    |
|                                              |                                       |                         |                    |                       |              |             |              |            |             |         |             |      |        |         |        |         |        |         |             |             |             |         |                    |
|                                              |                                       |                         |                    |                       |              |             |              |            |             | Δſ      | -<br>te     | r si | IDe    | r۱      | viso   | r's     | : ar   | n       | UV          | al.         |             |         |                    |
|                                              | April 1, 2024 - Apri                  | I 30, 2024              |                    |                       |              |             |              |            |             | / \\    |             |      | ар.    |         |        |         | , ~r   | · ^ ·   | 0.          | <b>M</b> 1) | *V          | iew By  | Period 🗸           |
| Scheduled 176.00                             | Reported 176                          | Hours                   |                    |                       |              |             |              |            |             | S       | sta         | tus  | S ÍC   | on      | Wİ     | ll c    | disp   | bla     | y a         | S           |             |         |                    |
| 0                                            |                                       |                         |                    |                       |              |             |              |            |             |         |             |      | /      | h       | nro    |         | Ч      |         |             |             |             | Sul     | omit •••           |
|                                              |                                       |                         |                    |                       |              |             |              |            |             |         |             |      | -      | ٩r      | μιο    | ve      | u      |         |             |             |             |         |                    |
| *Time Reporting Code /                       | Time Details                          | Pow Totale              | 1 Mo               | on ⊙                  | 2 Tue        | ø           | 3 Wed        | $\odot$    | 4 Thu       | $\odot$ | 5 Fri       | ⊘    | 6 Sat  | $\odot$ | 7 Sun  | $\odot$ | 8 Mon  | $\odot$ | 9 Tue       | ©           | 10 Wed      | $\odot$ | 11 Thu ⊙           |
|                                              |                                       | NUW TUIDIS              |                    |                       |              |             |              |            |             |         |             |      |        |         |        |         |        |         |             |             |             |         |                    |
|                                              |                                       | Now Totals              | 8 of               | 8                     | 8 of 8       |             | 8 of 8       |            | 8 of 8      |         | 8 of 8      |      | 0 of 0 |         | 0 of 0 |         | 8 of 8 |         | 8 of 8      |             | 8 of 8      |         | 8 of 8             |
|                                              |                                       | NUW TOLOIS              | 8 of<br>©          | 8                     | 8 of 8<br>©  |             | 8 of 8<br>Ø  |            | 8 of 8<br>© |         | 8 of 8<br>Ø |      | 0 of 0 |         | 0 of 0 |         | 8 of 8 |         | 8 of 8<br>© |             | 8 of 8<br>Ø |         | 8 of 8<br>©        |
| REG - Regular                                | • ⊫                                   | 168.00 +                | 8 of               | 8<br>Approved<br>8:00 | 8 of 8       | 8.00        | 8 of 8<br>©  | 8.00       | 8 of 8      | 8.00    | 8 of 8      | 8.00 | 0 of 0 |         | 0 of 0 |         | 8 of 8 |         | 8 of 8<br>© | 8.00        | 8 of 8      | 8.00    | 8 of 8<br>© 8.0    |
| REG - Regular<br>VACS - Vacation - Sal       | ✓ E<br>laried ✓ E                     | 168.00 +<br>8.00 +      | 8 of               | 8<br>Approved<br>8.00 | 8 of 8       | 8.00        | 8 of 8       | 8.00       | 8 of 8      | 8.00    | 8 of 8      | 8.00 | 0 of 0 |         | 0 of 0 |         | 8 of 8 | 8.00    | 8 of 8      | 8.00        | 8 of 8      | 8.00    | 8 of 8<br>©<br>8.0 |

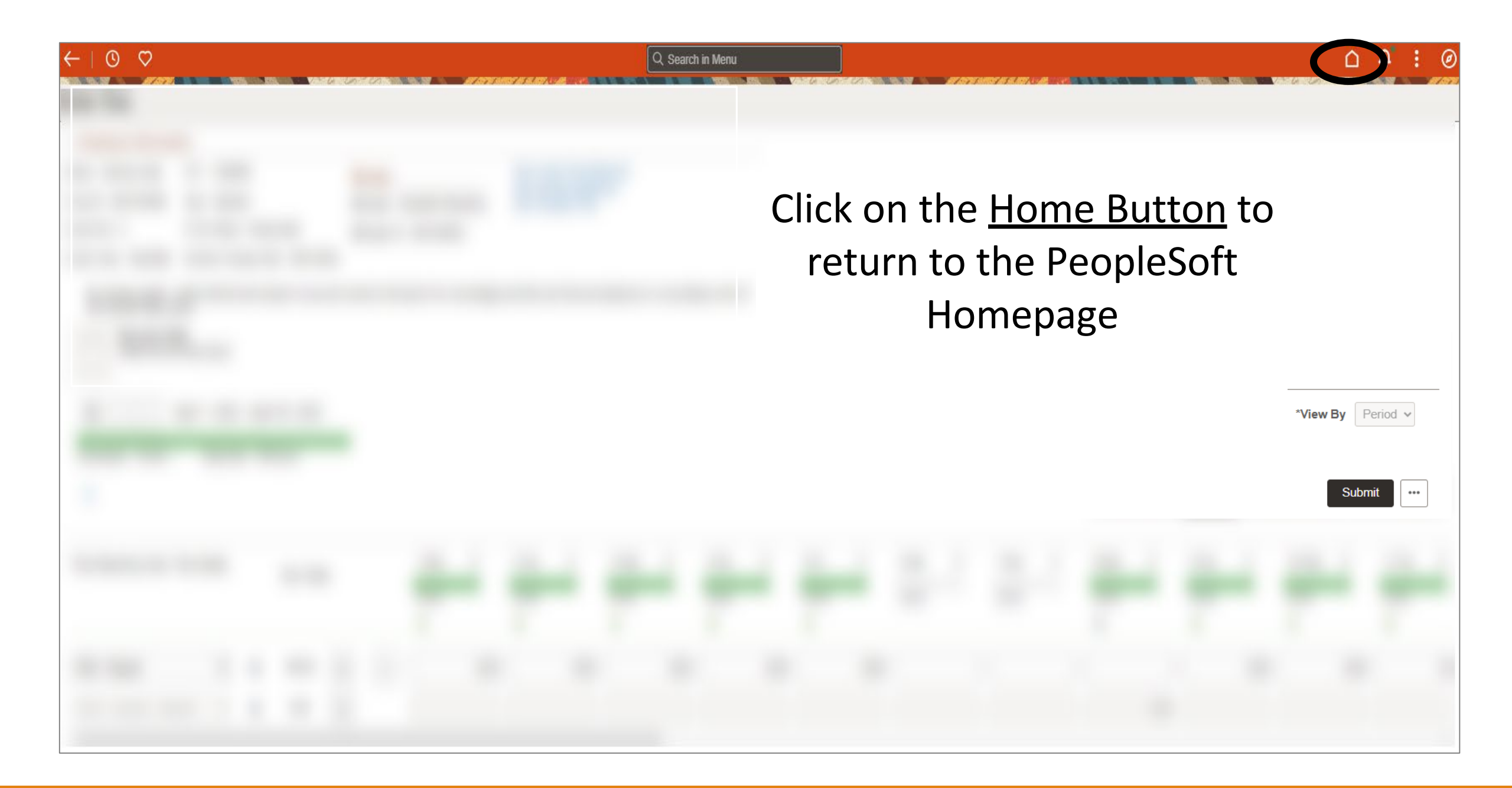

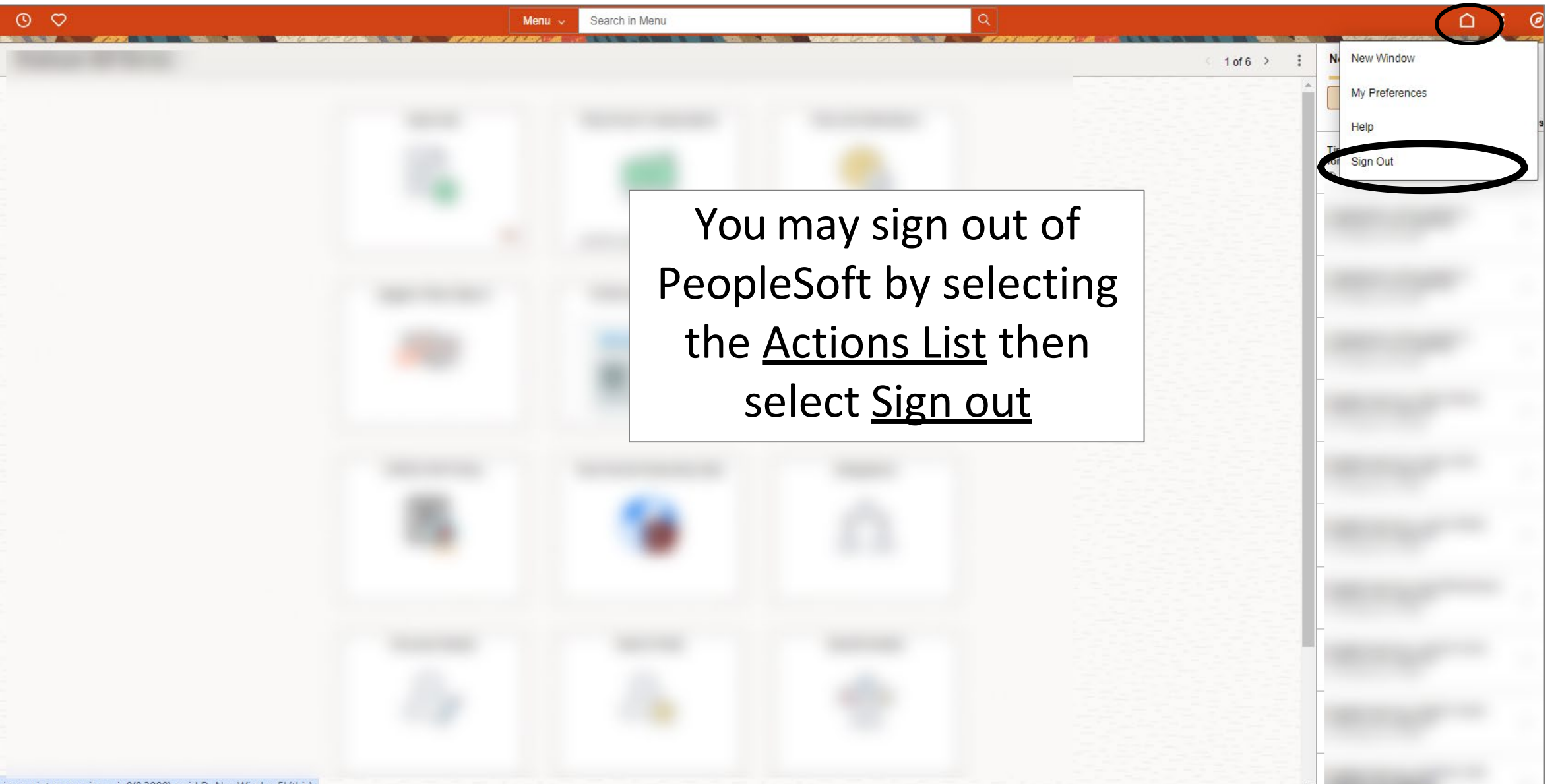

javascript:processing\_win0(0,3000); void DoNewWindowFL(this)

# Congratulations! You have successfully completed this topic. End of Procedure.